#### **OFFICIAL GRADES POLICY**

The current ACCESS grades policy is stated on page 4 of the student policy manual: (http://accessdl.state.al.us/documents/StudentPolicyManual7-13-12.pdf).

All students in a WBI course section will be graded using the same grading scheme. The teacher will communicate the grading scheme and pacing schedule to the receiving schools and students via the learning management system at the beginning of the term in which a course is delivered.

Each ACCESS one-credit course is divided into two semesters or terms. Student grades are cumulative for each individual semester/term. The local school may average the two grades if a course grade is needed.

Note the following points:

- All students (with the exception of those with an IEP, 504 Plan, or other special circumstances) will be evaluated on the same assignments for a class. In other words, unless there are special conditions, all students in a section should complete the same assignments and have grades calculated based on similar point values.
- 2) <u>All grades are based on half credits</u>. Students in half-credit classes will receive a single cumulative grade. Students in full-credit courses will receive a separate grade for each term (half credit) of the course.
- 3) The Alabama Department of Education (ALSDE) determines the policy on term grades. Each teacher may determine his or her personal policies on late, make-up, and re-submitted work. The teacher must communicate these policies to students as clearly as possible at the beginning of each term.

# **GRADE ITEMS IN CREDIT RECOVERY COURSES**

The ALSDE has set up all credit recovery section grade books in Desire2Learn (D2L) to include nine grade items in the Grades area: *Portion*, *H1-Date Completed*, *H2-Date Completed*, *Unit Progress*, *Status*, *Term 1 Running Average*, *Term 1 Average*, *Term 2 Running Average*, and *Term 2 Average*. An explanation of each column is provided below.

| Enter Grades Manage Grades Schemes |            | Set         | tings 🛛 Help |
|------------------------------------|------------|-------------|--------------|
| New ▽ More Actions ▼               |            |             |              |
| ] 🧞 Edit Grade Item                | Туре       | Association | Max. Points  |
| Portion 💌                          | Selectbox  | 1 -         | 10           |
| H1-Date Completed 🐱                | Text       | -           | -            |
| H2-Date Completed 🐱                | Text       | -           | -            |
| Unit Progress 👻                    | Text       | -           | -            |
| Status 👻                           | Selectbox  | -           | 10           |
| ] Term 1 Running Average 🗢         | Calculated | -           | -            |
| Term 1 Average 🐱                   | Numeric    | -           | 100          |
| ] Term 2 Running Average 🗢         | Calculated |             | -            |
| ] Term 2 Average 🐱                 | Numeric    | -           | 100          |

Page **2** of **7** 

Information for the first five columns can be entered in the **Enter Grades** area:

| Content Assessment Communication    | n 🔻 Users 🔻 Grades                  |                              | Edit Course                  |
|-------------------------------------|-------------------------------------|------------------------------|------------------------------|
| Enter Grades Manage Grades          | Schemes                             |                              | Settings 2 Help              |
| Import Export More Actions          |                                     |                              |                              |
| View By: User                       |                                     | Swi                          | tch to Spreadsheet View      |
| Search For:                         | <b>Q</b> Show Search Options        |                              |                              |
| 🔲 🤖 Email                           |                                     |                              |                              |
| First Name ▲, Last Name Portion ♥ H | 1-Date Completed 👻 H2-Date Complete | d 🔻 Unit Progress 👻 Status 👻 | First Name ▲, Last Name Term |

Choose Grade All from the drop down menu next to each column heading:

| Enter Grades Manage Gr          | ades Schemes          |                     |                 |          | Settings 🛛              | Help   |
|---------------------------------|-----------------------|---------------------|-----------------|----------|-------------------------|--------|
| Import Export More Actions      | •                     |                     |                 |          |                         |        |
| View By: User - Apply           |                       |                     |                 | Swit     | ch to Spreadsheet Vie   | w      |
| Search For:                     | <b>Q</b> Show Search  | h Options           |                 |          |                         |        |
| 🔲 🤖 Email                       |                       |                     |                 |          |                         |        |
| First Name ▲, Last Name Portion | ▼ H1-Date Completed ▼ | H2-Date Completed 👻 | Unit Progress 👻 | Status 👻 | First Name ▲, Last Name | Term 1 |
| SDE, Student                    | Properties     Edit   |                     |                 | -        | SDE, Student            |        |
| Email                           | Grade All             |                     |                 |          |                         | I      |
|                                 | Statistics            |                     |                 |          |                         |        |
|                                 | <u> Event Log</u>     |                     |                 |          |                         |        |

# D2L Grade Book Setup: Credit Recovery Courses

In the *Portion* column, use the drop down menu to select the portion of the course requested for each student as reflected by the student request in *Information*LIVE:

| Grade Item: Portion 🝷               |               |        |          |           |
|-------------------------------------|---------------|--------|----------|-----------|
| > Show details and overall comments |               |        |          |           |
| Users                               |               |        |          |           |
| View By: User  Apply                |               |        |          |           |
| Search For: Q Show Search Options   |               |        |          |           |
| 🔲 🚩 Grade 🥜 Clear 🛛 🔚 Email         |               |        | 20 🔻     | per page  |
| First Name ▲, Last Name             | Grade         | Scheme | Comments | Event Log |
| SDE, Student                        | None 💌        | -      | Ę        |           |
| 🖸 🚩 Grade 🥜 Clear 🔚 Email           | F<br>H1<br>H2 |        | 20 🔻     | per page  |
| Save                                |               |        |          |           |

In the *H1-Date Completed* column, enter the date on which the student completed the first half of the course if applicable:

| Grade Item: H1-Date Completed 📼     |            |                    |
|-------------------------------------|------------|--------------------|
| > Show details and overall comments |            |                    |
| Users                               |            |                    |
| View By: User  Apply                |            |                    |
| Search For: Show Search Options     |            |                    |
| 🔲 🚩 Grade 🥜 Clear 🏾 📓 Email         |            | 20 🔻 per page      |
| First Name ▲, Last Name             | Grade      | Comments Event Log |
| SDE, Student                        | 05/15/2013 | ₽ 🔼                |
| 📄 💕 Grade 🥜 Clear 🔚 Email           |            | 20 🔻 per page      |
| Save Cancel                         |            |                    |

# D2L Grade Book Setup: Credit Recovery Courses

Grade Item: H2-Date Completed -> Show details and overall comments Users View By: User 🔻 Apply Search For: **Q** Show Search Options 📄 🚩 Grade 🧷 Clear 🔚 Email 20 🔻 per page First Name ▲, Last Name Grade Comments Event Log 🔲 P SDE, Student 12/15/2013 Ę 🔲 🚩 Grade 🧷 Clear 🔚 Email per page 20 Save Cancel

In the H2-Date Completed column, enter the date on which the student completed the second half of the course if applicable:

In the Unit Progress column, enter the units completed (completed:) and units in progress (working:) as seen below:

| Grade Item: Unit Progress  Show details and overall comments |                           |                    |
|--------------------------------------------------------------|---------------------------|--------------------|
| Users                                                        |                           |                    |
| View By: User                                                |                           |                    |
| Search For: Q Show Search Options                            |                           |                    |
| 📄 💕 Grade 🥠 Clear 🏽 🔚 Email                                  |                           | 20 ▼ per page      |
| First Name ▲, Last Name                                      | Grade                     | Comments Event Log |
| SDE, Student                                                 | completed: 1-4 working: 5 | <b></b>            |
| 📄 💕 Grade 🤌 Clear 🏻 🖏 Email                                  |                           | 20 🔻 per page      |
| Save Cancel                                                  |                           |                    |

| Grade Item: Status 🝷                |                                                                |             |               |             |
|-------------------------------------|----------------------------------------------------------------|-------------|---------------|-------------|
| > Show details and overall comments |                                                                |             |               |             |
| Users                               |                                                                |             |               |             |
| View By: User                       |                                                                |             |               |             |
| Search For: Show Search Options     |                                                                |             |               |             |
| 🔲 🚩 Grade 🥜 Clear 🔚 Email           |                                                                |             | 20 🔻          | per page    |
| First Name ▲, Last Name             | Grade                                                          | Scheme      | Comments      | Event Log   |
| 🔲 🗊 SDE, Student                    | None                                                           | -           | ę             |             |
| 📄 🚩 Grade 🤌 Clear 🛯 🖏 Email         | None<br>Never Active<br>Inactive 1 Week                        | elect an ac | hievement for | SDE Student |
| Save Cancel                         | Inactive 2 Weeks<br>Inactive >= 3 Weeks<br>Should be Withdrawn |             |               |             |

In the *Status* column, use the drop down menu to select the applicable status if necessary:

The *Term 1 Running Average* and *Term 2 Running Average* columns are set up to average student grades in credit recovery courses. This is an automated process and does not require manual entry by the teacher. These grade items should not be renamed or altered. Once a student completes a half credit in a credit recovery course and the grade has been calculated, the teacher will choose *Grade All* from the drop down menu next to the *Term 1 Average* and *Term 2 Average* column headings to manually enter each student's final grade(s) for each half of the course as applicable. The *Term 1 Average* and *Term 2 Average* grades.

| Term 1 Running Average 👻 | Term 1 Average 🔻     | Term 2 Running A  | verage 🗢  | Term 2 Average 👻 |   |
|--------------------------|----------------------|-------------------|-----------|------------------|---|
| 🚺 Edit                   |                      |                   | - / -, -% | -1               | % |
| Grade                    | : All<br>tics<br>Log |                   |           |                  |   |
| Term 1 Running Average 💌 | Term 1 Average 👻     | Term 2 Running Av | verage 🗢  | Term 2 Average 💌 | 1 |
| - / -, -%                |                      | 6                 | Le Edit   |                  | 6 |
|                          |                      |                   | 🚩 Grade   | : All            |   |
|                          |                      |                   | II Statis | tics             | L |
|                          |                      |                   | 🔼 Event   | Log              | I |
|                          |                      |                   |           |                  | 1 |

#### **GRADES AND INTEGRATION**

The ALSDE has set up all grade books in Desire2Learn (D2L) such that the *Term 1 Average* and *Term 2 Average* grade columns will report D2L grades directly to the student information system, *Information*LIVE. This will prevent teachers from having to manually report grades to *Information*LIVE and should make grade reporting easier for counselors. The LEA is responsible for following state policy (*First Choice* Initiative) by entering the appropriate credit recovery grade into *Information*NOW.

\*\*\* **Term 1 Average** and **Term 2 Average** columns should not be renamed or deleted, as they integrate with the T1A and T2A columns in *Information*LIVE as illustrated below. The **Portion** (**Ptn**) is not updated through integration, but is associated with the student's original request in *Information*LIVE. This should correspond to the selection in the **Portion** column as shown on page 3.

| Main Course Info                                                                                     | Rost                                                                                                    | ter Textbooks St                                                                     | atus             | Histo            | ry Gra               | ades                                       |                          |                |                      |                    |            |
|----------------------------------------------------------------------------------------------------|----------------------------------------------------------------------------------------------------|--------------------------------------------------------------------------------------|------------------|------------------|----------------------|--------------------------------------------|--------------------------|----------------|----------------------|--------------------|------------|
| Legend<br>T1E - Term 1 Exam G<br>T1A - Term 1 Average<br>T2E - Term 2 Exam G<br>T2A - Term 2 Average | Grade (if A<br>e (Half Cr<br>Grade (If A<br>e (Half Cr                                                                                                    | Applicable)<br>edit) - Cumulative from E<br>Applicable)<br>edit) - Cumulative from E | Begini<br>Begini | ning o<br>ning o | f Term 1<br>f Term 2 | to Date (Includes T<br>to Date (Includes T | erm 1 Exam<br>erm 2 Exam | Grade<br>Grade | e, if Ap<br>e, if Ap | plicabl<br>plicabl | e)<br>e)   |
| Notes:<br>1) Final averages for<br>2) Grades updated in                                              | Notes:<br>1) Final averages for 1.0 credit courses may be obtained by averaging T1A and T2A [(T1A + T2A)/2].<br>2) Grades updated in D2L will not be reflected in <i>Information</i> LIVE until the following day. |                                                                                      |                  |                  |                      |                                            |                          |                |                      |                    |            |
| Course, Section Cre<br>Academic Year, Terr<br>Teacher Deese, Cynt                                    | dit Recov<br>n 2013-2<br>thia                                                                                                    | ery - English 12, 121.004<br>014 School Year, Credit                                 | 4<br>Reco        | very -           | School Y             | ′ear                                       |                          |                |                      |                    |            |
| Name                                                                                                 | <u>Grade</u>                                                                                                    | <u>School</u>                                                                        | <u>sc</u>        | <u>Ptn</u>       | Credit               | <u>State Id</u><br>Number                  | <u>Status</u>            | <u>T1E</u>     | <u>T1A</u>           | <u>T2E</u>         | <u>T2A</u> |
|                                                                                                    |                                                                                                    |                                                                                      | τυ               | H1               | 1                    |                                            | Completed                | N/A            | 77                   | N/A                | N/A        |
|                                                                                                    |                                                                                                    |                                                                                      | τυ               | F                | 1                    |                                            | Completed                | N/A            | <mark>61</mark>      | N/A                | 72         |

# **CONFIRMING GRADES IN INFORMATIONLIVE**

Teachers are required to confirm section grades in the student information system, *Information*LIVE. After the section end date occurs, the status of that section changes from "In Session" to "Closed" in *Information*LIVE. Teachers, not students, still have access to "Closed" sections in D2L. Grades are confirmed in *Information*LIVE from the section "Grades" tab by selecting "Confirm Grades," which changes the status of the section from "Closed" to "Complete." **\*\*\*** "<u>Confirm Grades</u>" should not be selected until all student work for the section has been turned in and graded, and it has been confirmed that all grades in D2L and *Information*LIVE match exactly. No one has access to a section in D2L once the status has been changed to "Complete" in *Information*LIVE. Selecting "Confirm Grades" is an electronic signature verifying that all grades are final grades and match exactly.

\*\*\*Grades updated in D2L will not be reflected in *Information*LIVE until the following day.

# **PROGRESS GRADES**

Facilitators should alert teachers as to progress grade due dates in advance. Facilitators can direct students to print current grade sheets from the learning management system (D2L) on progress report dates and deliver reports to the appropriate counselor/school staff. The counselor/staff may include the printed D2L grade sheet with the school progress report in order for parents to view student progress in ACCESS course(s).

#### FURTHER QUESTIONS

Further questions related to the Grades policy will be covered throughout ACCESS Professional Learning Sessions. Please refer to the ACCESS Distance Learning calendar on the website, <u>http://accessdl.state.al.us</u>, for more information regarding professional development opportunities. Additional questions should be directed to your regional support center or to the appropriate SDE ACCESS staff by contacting Misty S. Richardson, <u>mrichardson@alsde.edu</u> or Scott Booth, <u>sbooth@alsde.edu</u>.